## Wi-Fi の設定方法(Windows 版)

1. 画面下部、①「スタート ] ボタンをクリック ②「設定 ] ボタンをクリック

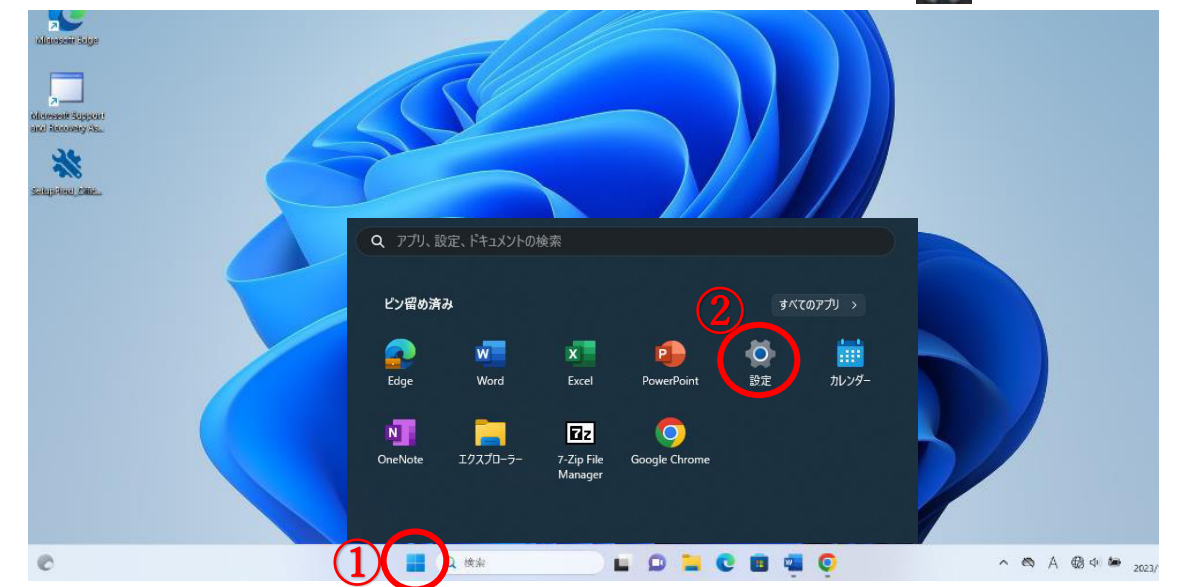

- 2. ③「ネットワークとインターネット」をクリック
  ④「Wi-Fi」をクリックし、「オン」にする
  - ⑤「利用できるネットワークの表示」をクリック

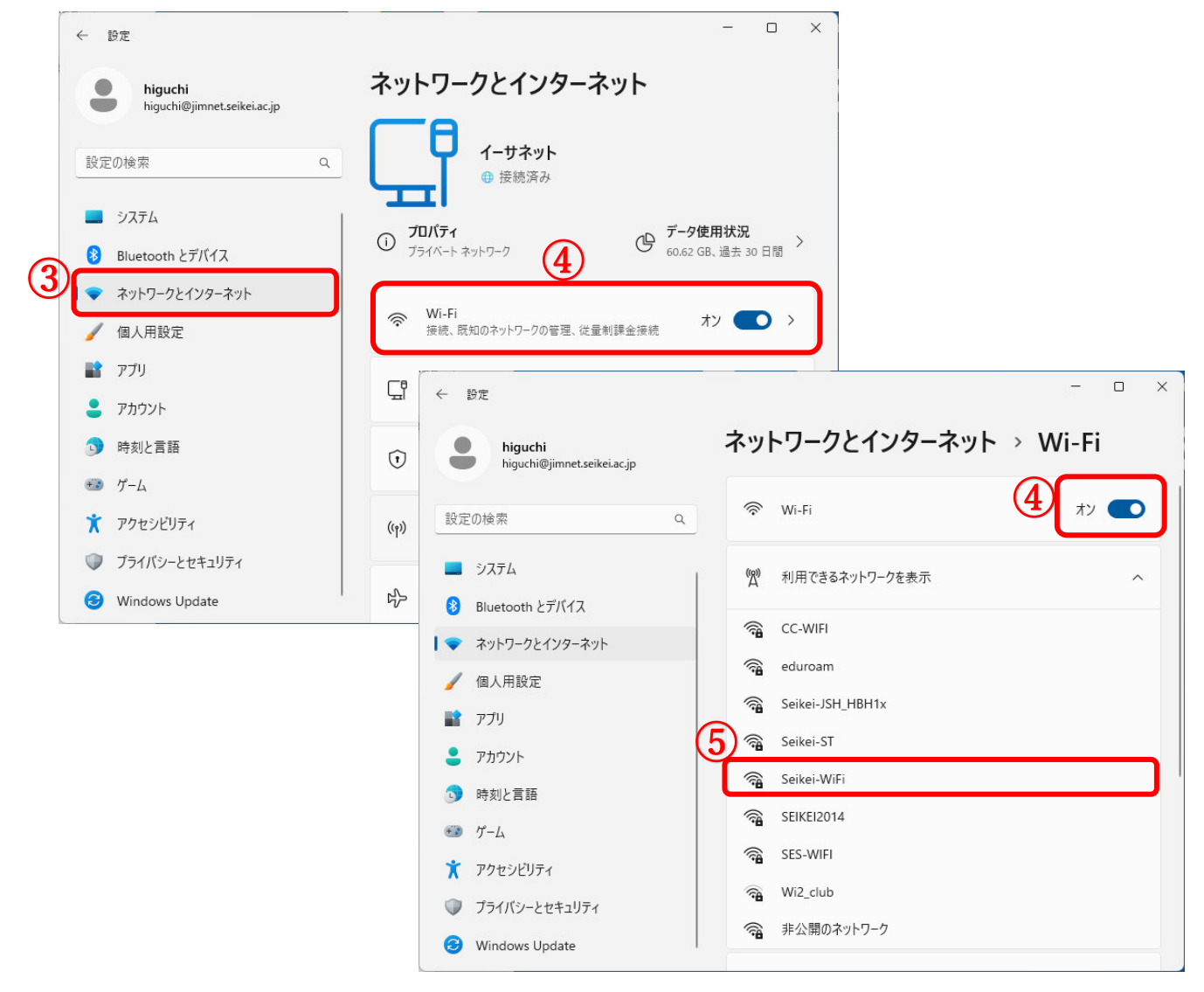

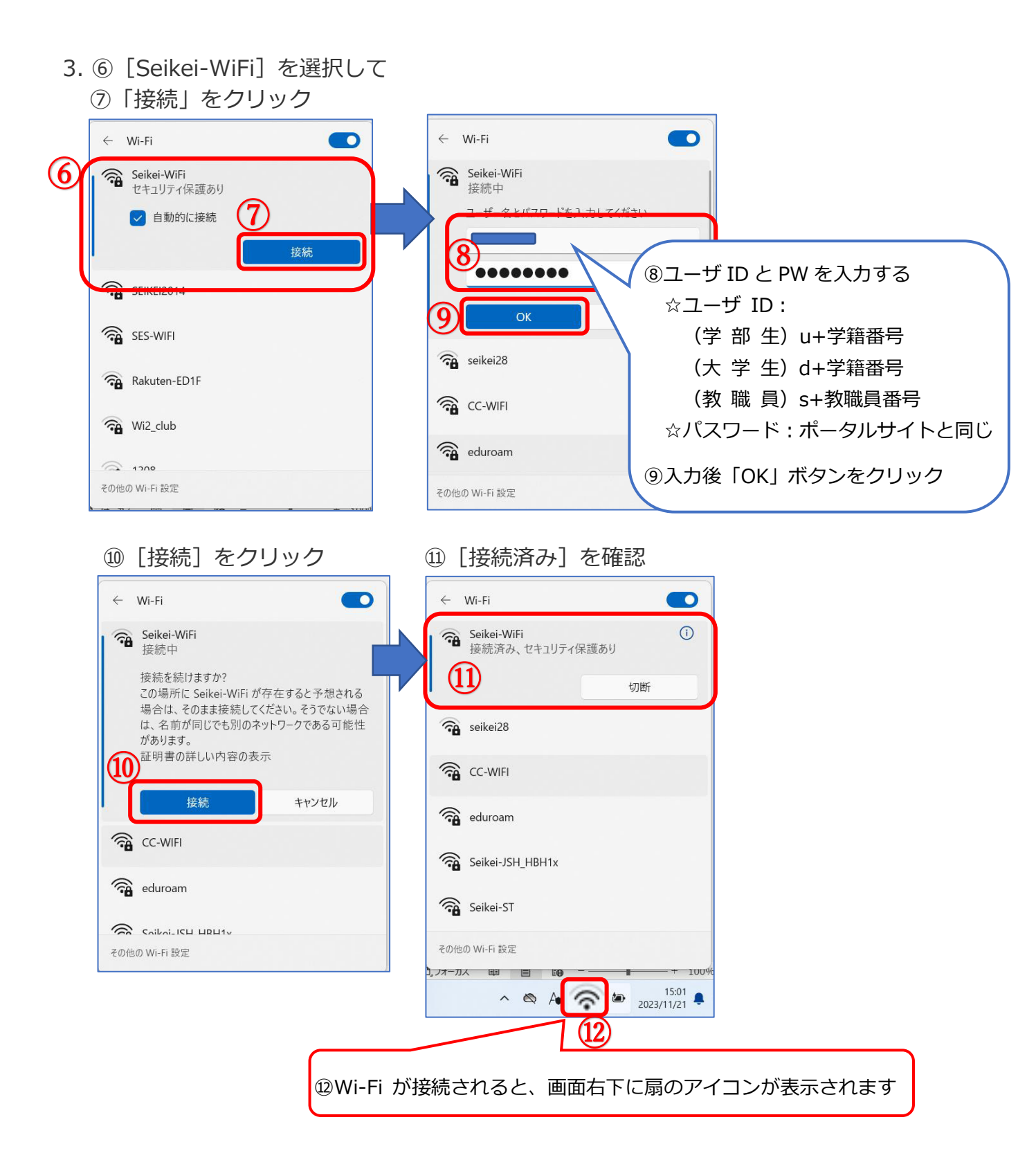